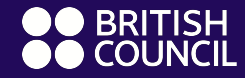

EnglishScore

## EnglishScore 使用說明

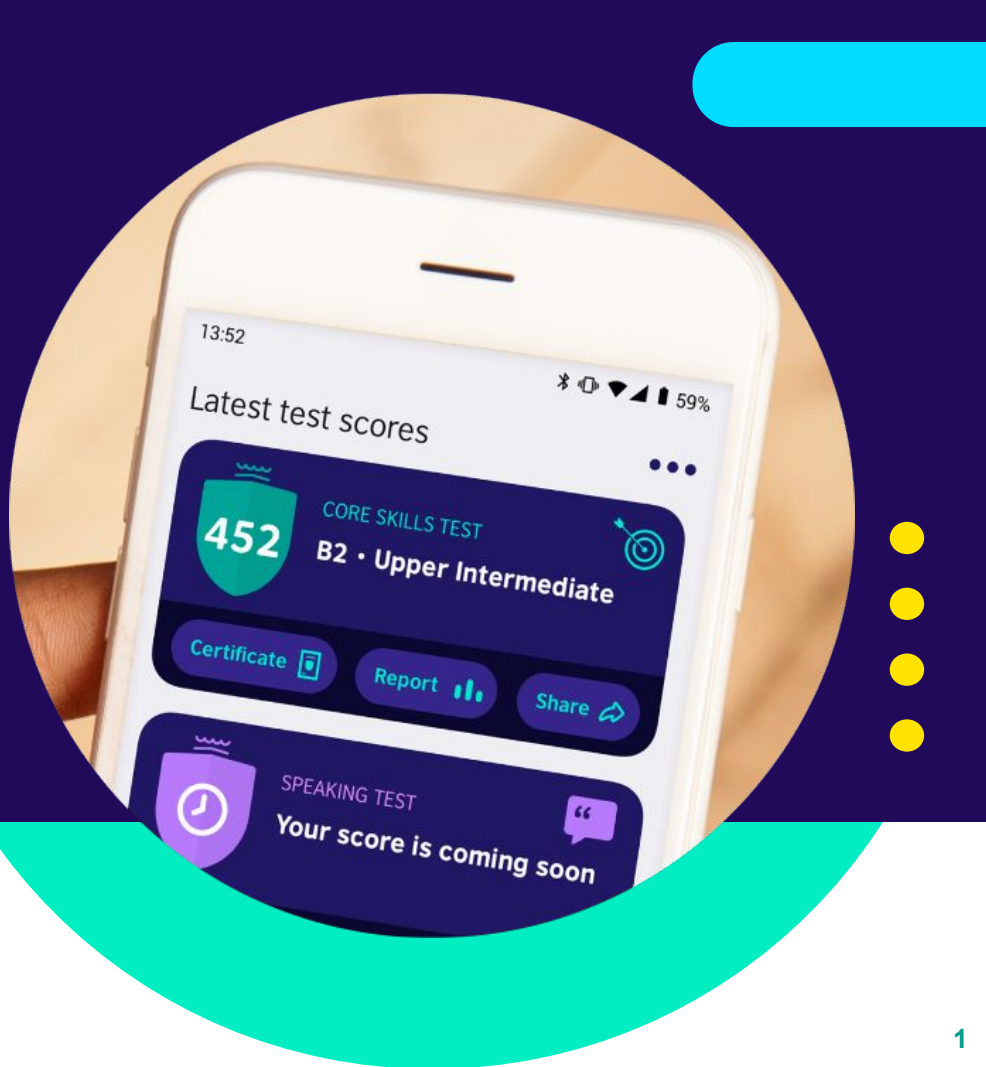

### 1. 下載 EnglishScore app

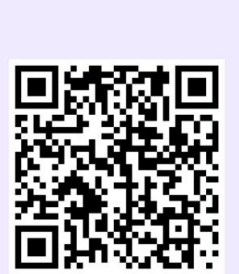

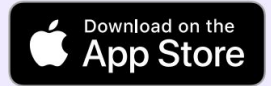

apple.co/3uYPg9R

for some time when the new regional manager is going to come

I heard she's coming next month

Grammar

We've been wondering

We had wondered

Wo'll be wondering

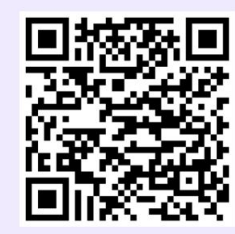

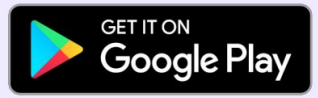

bit.ly/escoregoogle

2

## 2. 創建帳號: 使用email創建

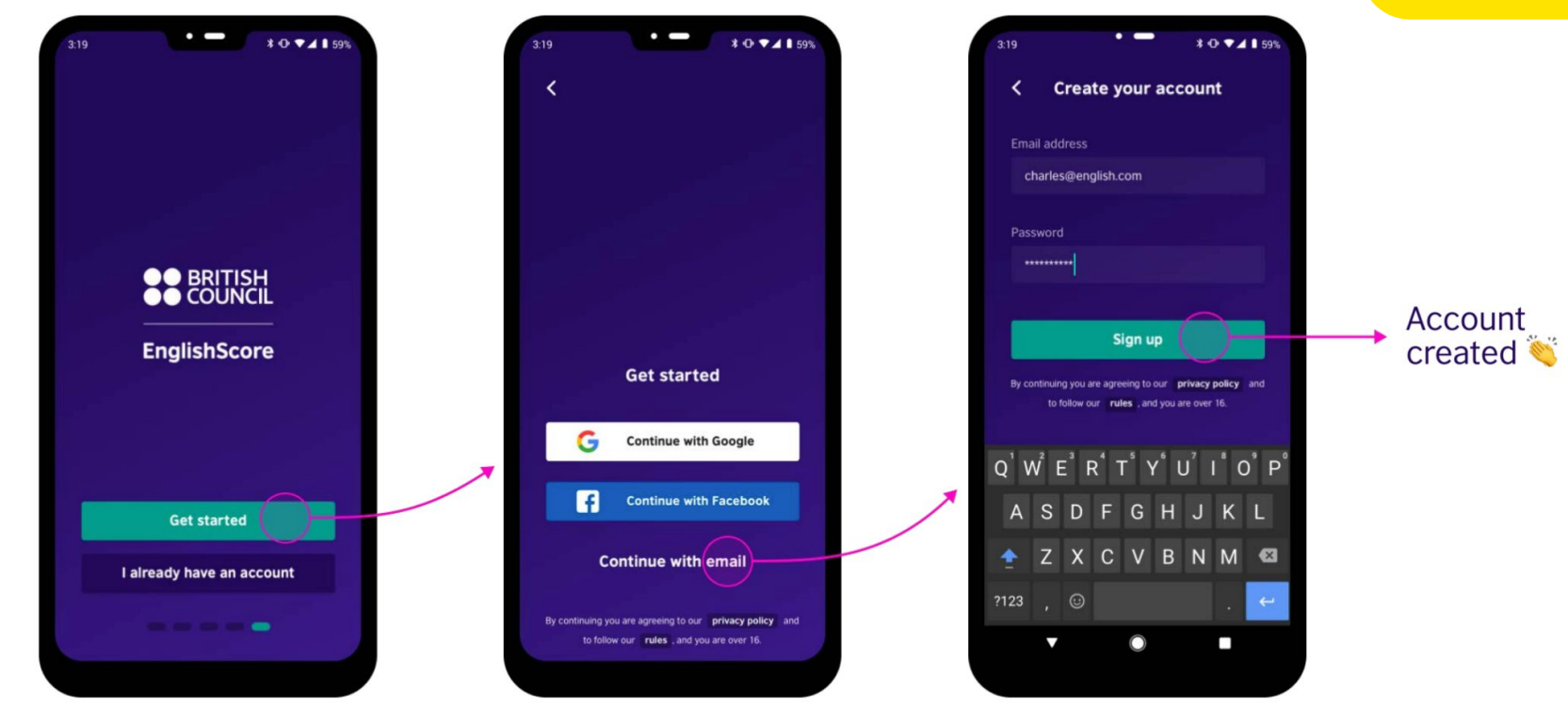

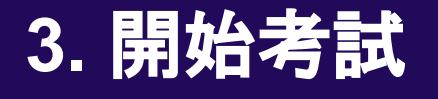

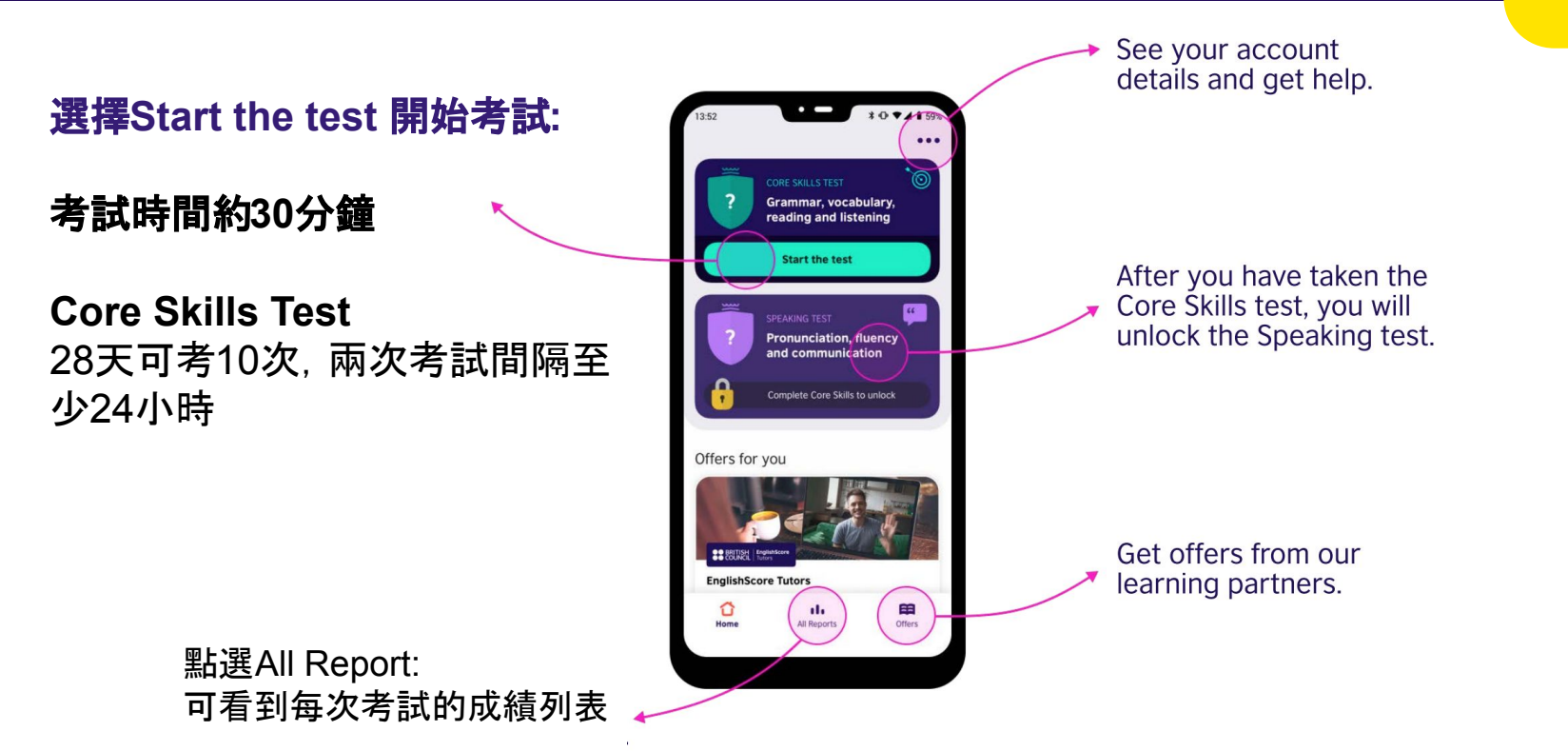

### 3. 確認音量, 鏡頭, 考試規則

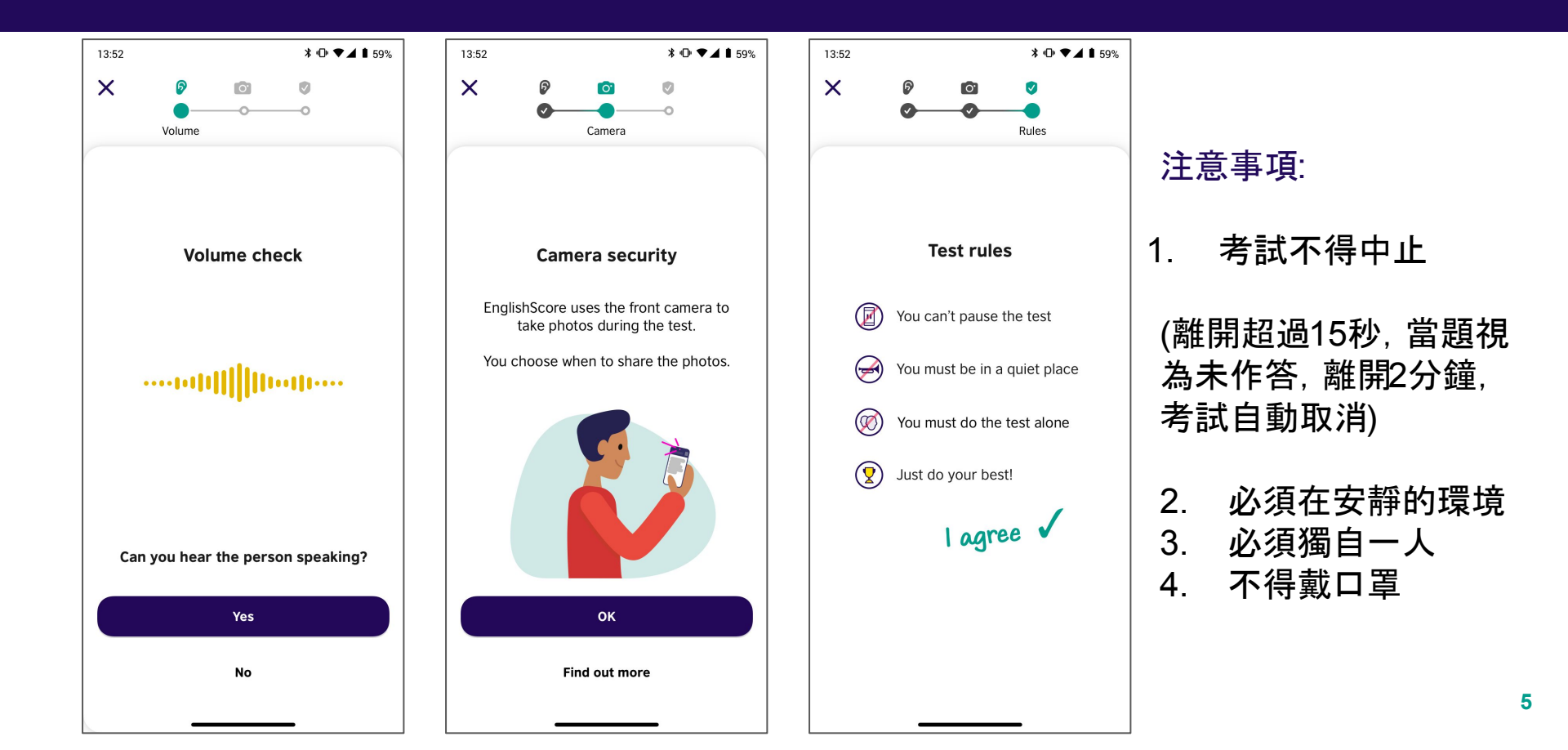

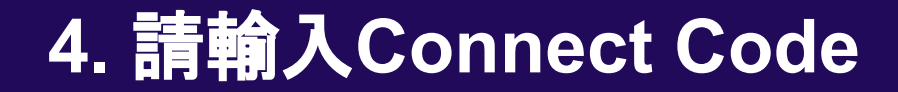

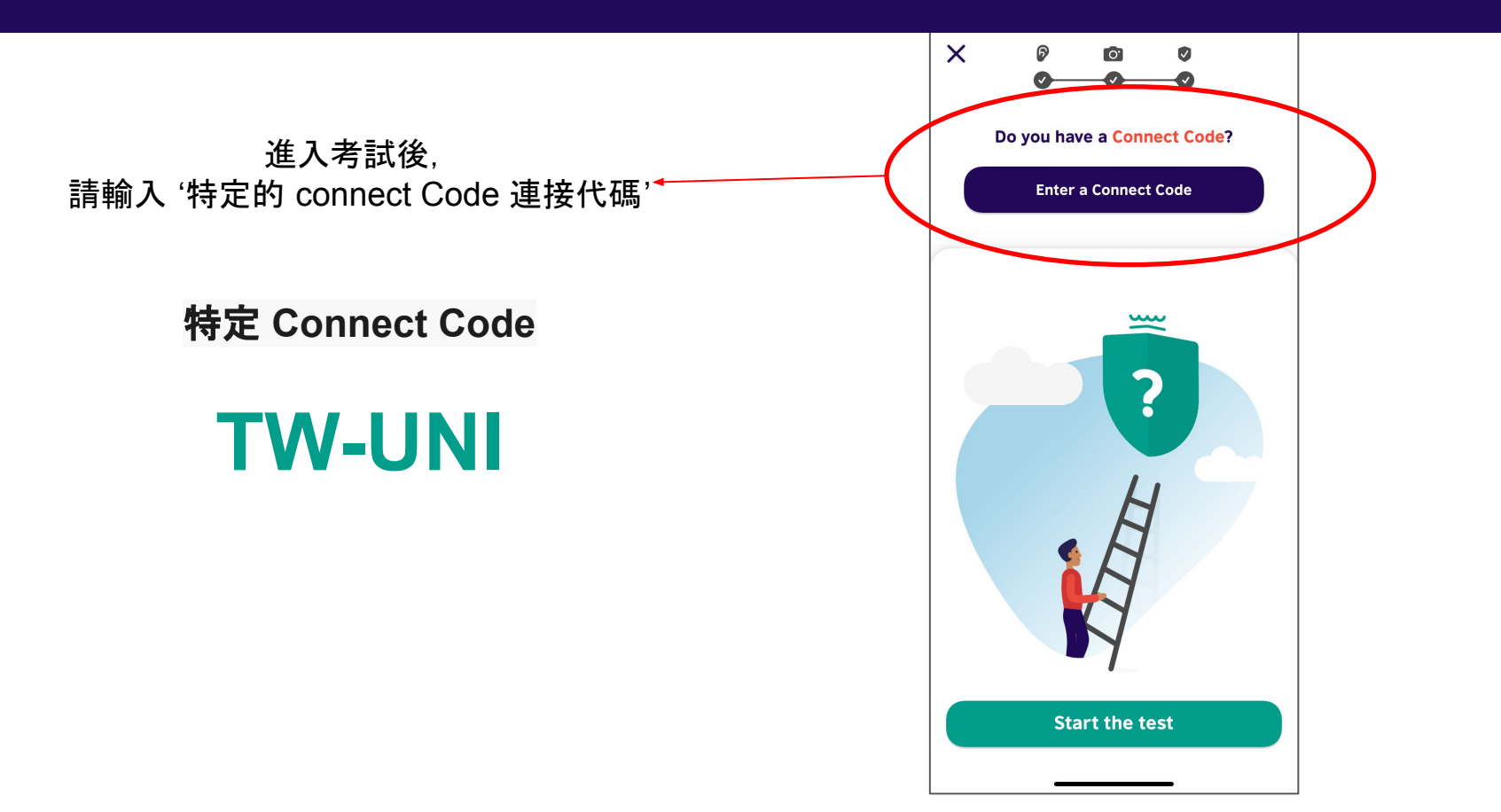

### 3. 輸入Connect Code 及 姓名

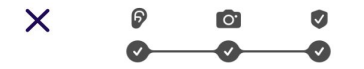

#### Do you have a Connect Code?

#### Connect Code

Enter yot**TW-UNI** 

#### First Name

|                      | 0/40 |
|----------------------|------|
| Last name            |      |
| Enter your last name |      |
|                      | 0/40 |
| Apply Code           |      |

### 即時AI臉部追蹤監考

| 5:56 |             | .nl LTE 🕪 |
|------|-------------|-----------|
|      |             |           |
|      |             |           |
|      |             |           |
|      |             |           |
|      |             |           |
|      | Still Image |           |
|      | Livereed    |           |
|      |             |           |
|      |             |           |
|      |             |           |
| _    |             |           |

AI監考功能會追蹤臉部, 若有以下情形將會暫停考試

- 臉部不清楚
- 沒有看著螢幕(偷瞄旁邊)
- 畫面出現其他人

以上情形解除,考試會繼續進行

### 5. 考試中為防弊, 前鏡頭需開啟

| 3:19<br>×<br>38:01 |                                                                                           |  |  |
|--------------------|-------------------------------------------------------------------------------------------|--|--|
| New manager        |                                                                                           |  |  |
| d 11<br>11         | <b>We've been wondering</b> for some time when the new regional manager is going to come. |  |  |
| I hear             | d she's coming next month.                                                                |  |  |
|                    |                                                                                           |  |  |
|                    |                                                                                           |  |  |
|                    | We've been wondering                                                                      |  |  |
|                    | We had wondered                                                                           |  |  |
|                    | We'll be wondering                                                                        |  |  |
|                    | NEXT                                                                                      |  |  |
|                    |                                                                                           |  |  |

| Ô |
|---|
| = |
| = |
| = |
|   |
|   |
|   |

| 3:19                  |                                                                       | <b>≭ ⊕ ▼⊿ 1</b> 59%       |
|-----------------------|-----------------------------------------------------------------------|---------------------------|
| X<br>36:14 Listenin   | g                                                                     |                           |
| A man and a wor<br>tc | nan are talki<br>o the cinema<br>•••••••••••••••••••••••••••••••••••• | ng about going<br>• 00:45 |
| What time does        | the film the<br>start?                                                | ey want to see            |
|                       | 8:00                                                                  |                           |
|                       | 7:30                                                                  |                           |
|                       | 6:00                                                                  |                           |
|                       | NEXT                                                                  |                           |
|                       |                                                                       |                           |

### 6. Core Skills 考完立即看到成績

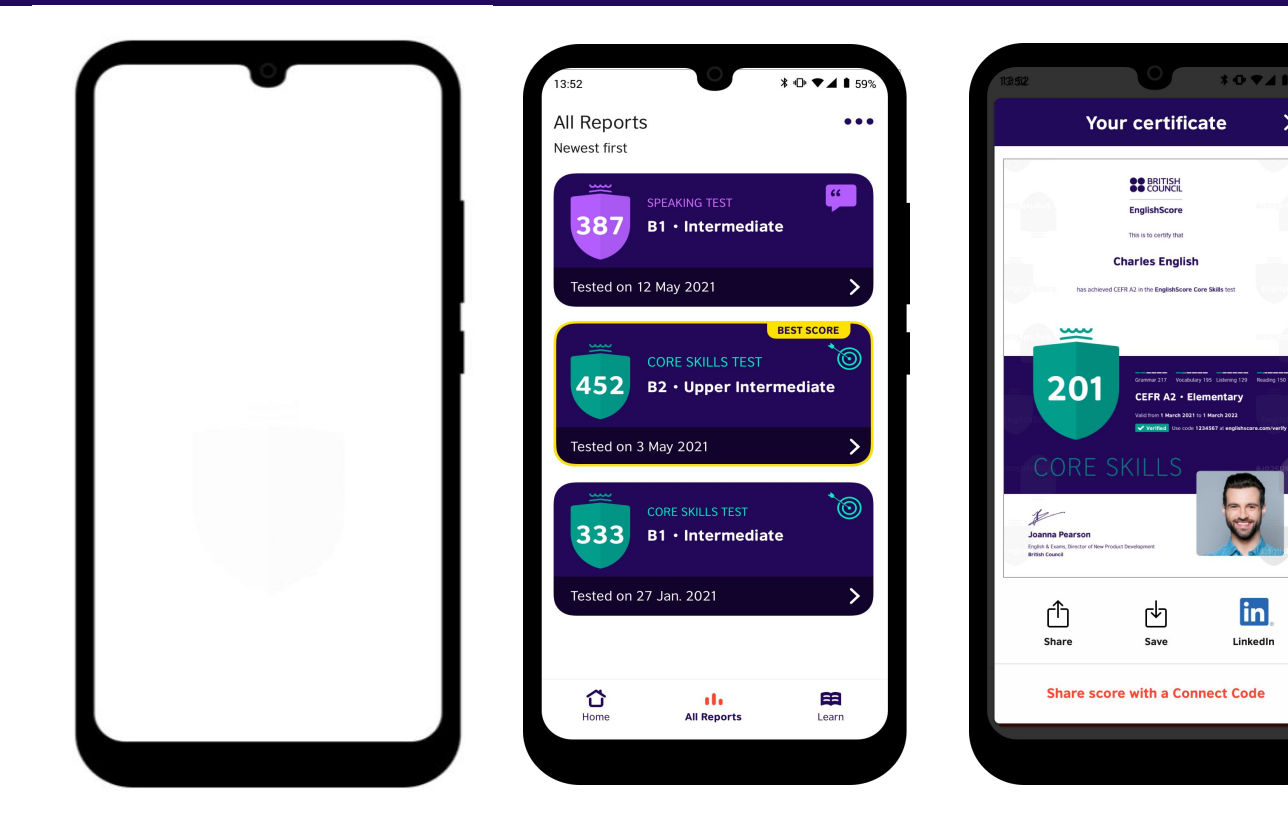

# 達到滿意的成績,可 額外加購證書

\* • • • 4 8 59

in

LinkedIn

×

### 7. 成績符合CEFR A2-C1標準:

與University of Bedfordshire Centre for Research in English Language Learning and Assessment (CRELLA) 共同開發

| CEFR   | EnglishScore | TOEIC | TOEFL ITP | IELTS  |
|--------|--------------|-------|-----------|--------|
| C1     | 599          | 990   | 677       | 8      |
|        | 500          | 945   | 627       | 7      |
| B2     | 400          | 785   | 543       | 6<br>5 |
| B1     | 300          | 550   | 460       | 4      |
| A2     | 200          | 225   | 337       | _      |
| A1     | 100          | 120   |           | _      |
| Pre A1 | 0            | 0     |           |        |

\*These charts can only be used as approximate comparisons and cannot be considered evidence of actual or expected scores.